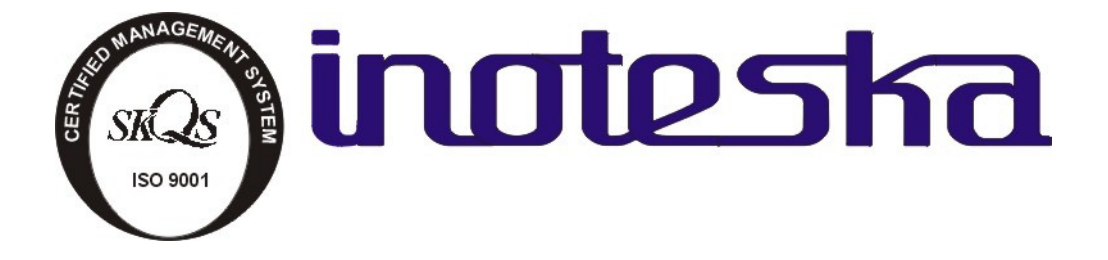

# FOMUX L PRODUCT DOCUMENTATION

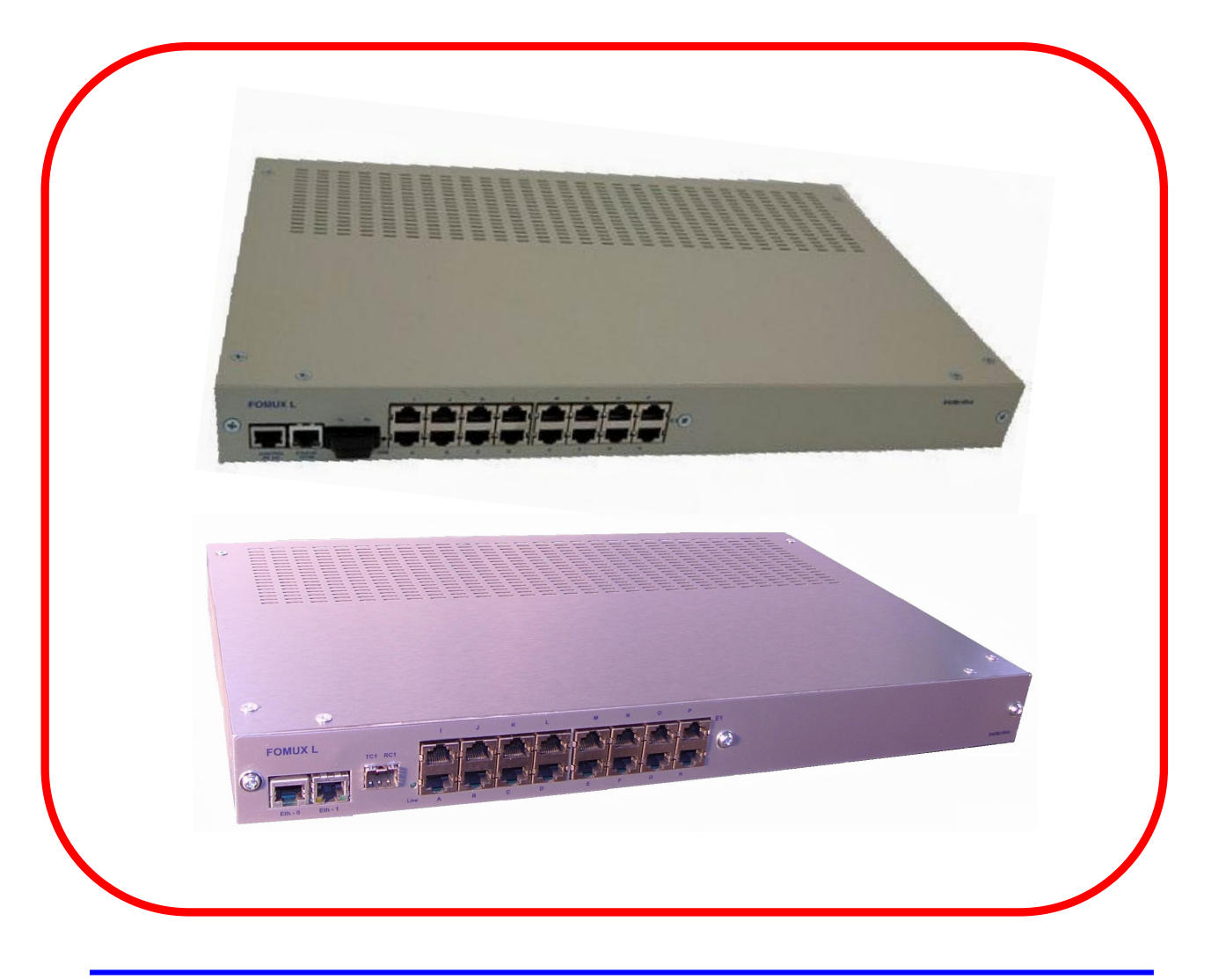

## CONTENTS

| 1. PRODUCT SPECIFICATION  | 3  |
|---------------------------|----|
| 2. OPERATING INSTRUCTIONS | 7  |
| 3. MANAGEMENT SW          | 8  |
| 4. SALES CONDITIONS       | 25 |

## 1. **PRODUCT SPECIFICATION**

## FOMUX L

- Optical multiplexer FOMUX L is a pair device which enables to transmit up to 16 x E1 G.703 and Ethernet 10/100 BT over optic fiber. Ethernet max. Baud rate is 100 Mbps.
- FOMUX L can be configured and controlled from connected PC over Ethernet via TCP/ IP, UDP, HTTP, SNMP.
- FOMUX L on the other side of optic fiber line can be configured remotely through locally connected FOMUX L.

#### Technical parameters:

- E1 unframed 2.048 Mbps
- E1 120 Ohm
- E1 75 Ohm
- Ethernet 10/100 BT, Baud rate 100 Mbps
- Configuration and remote control via TCP/ IP, UDP, HTTP

- Optical interface with connector SC/PC (SM 1300 nm, MM 1300 nm) or SFP module in accordance with customer needs (for Fomux L with SFP)

- Interface V.24 for multiplexer configuration from PC

## VARIANTS

## Version 1U:

### **ITX 495 03 - FOMUX L** 8 x E1, 1 x optic, 1 x Ethernet 10/100

### **ITX 495 04 - FOMUX L** 16 x E1, 1 x optic, 1 x Ethernet 10/100

## ITX 495 03/4. a b c d e f

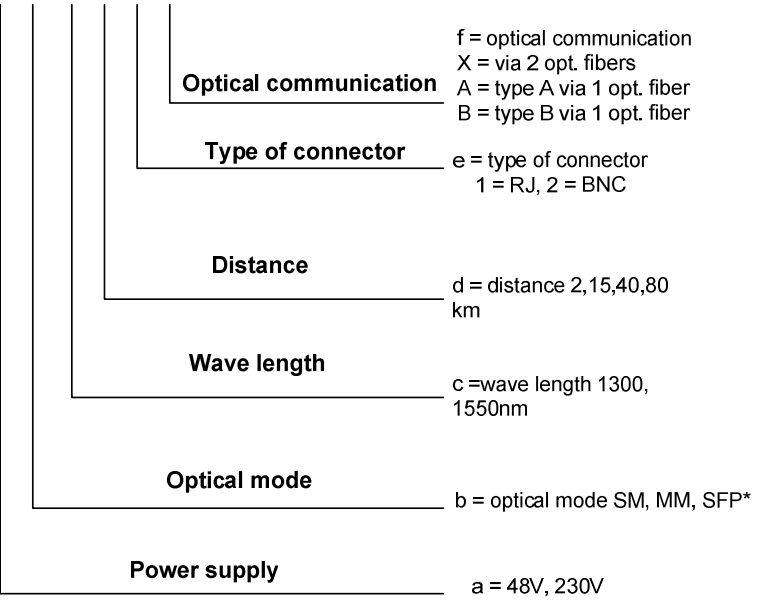

\* Customer can use any SFP module depending on individual requirements. SFP module is not supplied by Inoteska. For Fomux L – SFP variant, please specify only the required power supply.

### Version 6U:

**ITX 402 36 FOMUX L SM 8 x E1, 1 x optic, 1 x Ethernet 10/100** 

ITX 402 37 FOMUX L SM 16x E1, 1 x optic, 1 x Ethernet 10/100 ITX 402 36/7. a b c

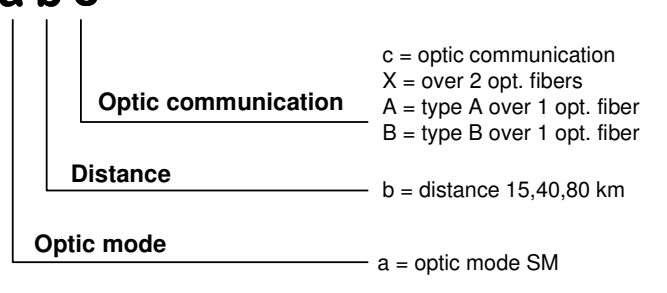

**ITX 402 46 FOMUX L MM 8 x E1, 1 x optic, 1 x Ethernet 10/100** 

ITX 402 47 FOMUX L MM 16 x E1, 1 x optic, 1 x Ethernet 10/100

ITX 402 46/7. a b

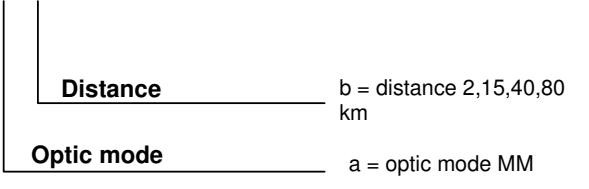

ITX 402 81 FOMUX L 8 x E1, 1 x SFP, 1 x Ethernet 10/100

ITX 402 82 FOMUX L 16 x E1, 1 x SFP, 1 x Ethernet 10 /1

## **APPLICATIONS**

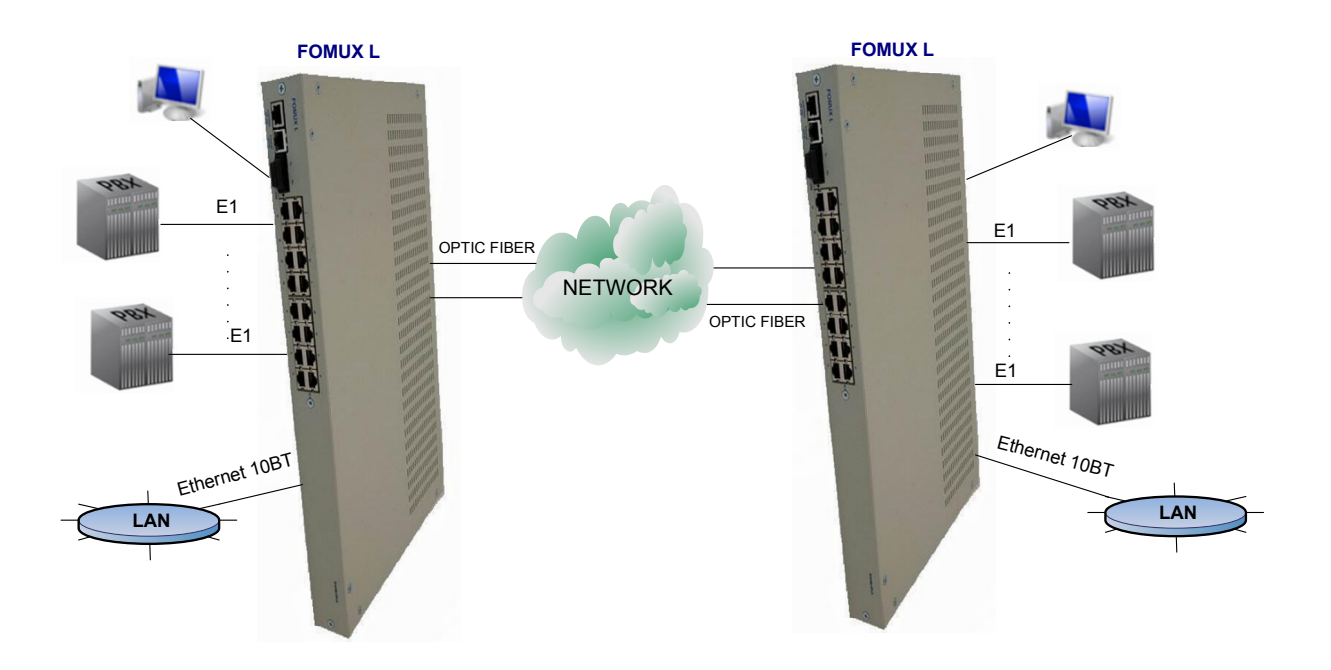

## **TECHNICAL PARAMETERS**

| Interface G.703:    | Unframed 2.048 Mbps, Connector RJ 45,<br>impedance 120 Ohm/75 Ohm                |
|---------------------|----------------------------------------------------------------------------------|
| Interface Ethernet: | Connector RJ 45/BNC, Baud Rate 100 Mbps                                          |
| Optical interface:  | Connector SC/PC (SM 1300 nm, MM 1300 nm) or SFP module                           |
| Power supply:       | 230 V / 50Hz , ± 10%, max. 5VA<br>DC 48 V, -40V to -65 V, max. 0,2 A, fuse 1,5 A |
| Max. input:         | 5 VA                                                                             |
| Dimensions:         | Desktop version: 44 x 280 x 430 mm (h x w x d)                                   |
| Weight:             | Desktop version: 4 kg                                                            |

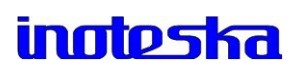

## 2. OPERATING INSTRUCTIONS

#### **Operational conditions:**

0°C to 55°C, 20% to 75% relative atmospheric humidity

#### Storage:

-10° C to 60° C, 20% to 75% relative atmospheric humidity

#### **Interfaces:**

Connect the cables to appropriate connectors.

### **Interface E1**

#### **Connector RJ 45**

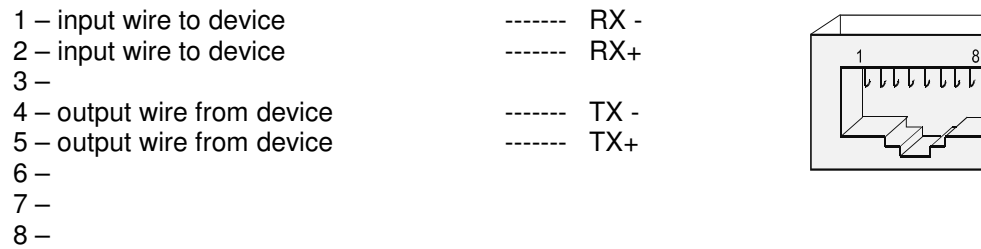

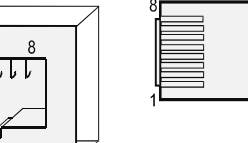

### Interface Fast Ethernet 10/100Base-T

#### **Connector RJ 45**

| 1 – | Transmit from device | Tx + |
|-----|----------------------|------|
| 2 – | Transmit from device | Tx - |
| 3 – | Receive to device    | Rx+  |
| 4 – |                      |      |
| 5 – |                      |      |
| 6 – | Receive to device    | Rx-  |
| 7 – |                      |      |
| 8 – |                      |      |

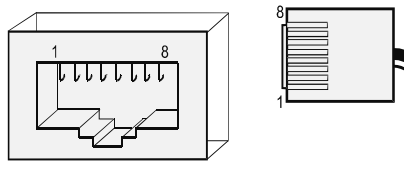

## **Connector CONTROL**

#### **Cable for PC connection**

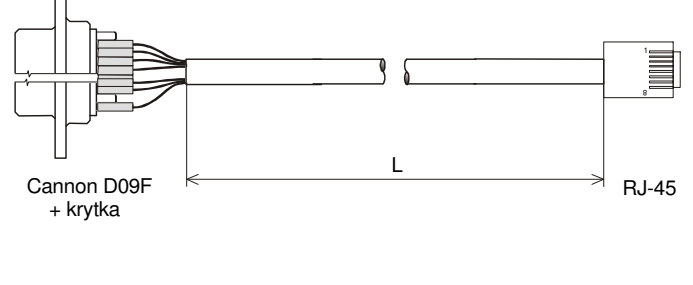

| CANNON -<br>D09F cable female | RJ - 45 |
|-------------------------------|---------|
| -                             | 1       |
| -                             | 2       |
| -                             | 3       |
| 2                             | 4       |
| 3                             | 5       |
| -                             | 6       |
| -                             | 7       |
| 5                             | 8       |
| -                             | -       |

L – cable length – standard 1 m

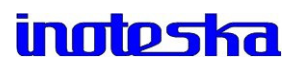

## 3. MANAGEMENT SW

#### How to proceed:

- 1. Insert CD to PC (OS Windows '98 and higher).
- 2. Run MNDymux.exe
- 3. Configure device following the instructions below.

#### Note:

Latest firmware and management software for FomuxL is available on Inoteska website – www.inoteska.sk.

## **3.1 Communication with device**

## **3.1.1 Setting of communication**

After running the management software, initial window is displayed:

| 🔐 Us    | wMar           | ı v15 | i.O    |              |    |    |    |     |            |   |   |   |  |
|---------|----------------|-------|--------|--------------|----|----|----|-----|------------|---|---|---|--|
| Option  | ns <u>⊂</u> oi | mmuni | cation | <u>A</u> bou | lt |    |    |     |            |   |   |   |  |
| ٠       | 9              | R     | []     | MAL          | ß  | j. | Â. | 000 | $\bigcirc$ | R | Q | 0 |  |
|         |                |       |        |              |    |    |    |     |            |   |   |   |  |
|         |                |       |        |              |    |    |    |     |            |   |   |   |  |
|         |                |       |        |              |    |    |    |     |            |   |   |   |  |
|         |                |       |        |              |    |    |    |     |            |   |   |   |  |
|         |                |       |        |              |    |    |    |     |            |   |   |   |  |
|         |                |       |        |              |    |    |    |     |            |   |   |   |  |
|         |                |       |        |              |    |    |    |     |            |   |   |   |  |
|         |                |       |        |              |    |    |    |     |            |   |   |   |  |
|         |                |       |        |              |    |    |    |     |            |   |   |   |  |
|         |                |       |        |              |    |    |    |     |            |   |   |   |  |
| Disconr | nected         |       |        |              |    |    |    |     |            |   |   |   |  |

Set the communication with device. Click on speed button **\***. Following window will be displayed:

| Setting of communication | un 🛛 🔀      |
|--------------------------|-------------|
|                          | Save Delete |
| Manager address          | 240-0-0-0   |
| Device address           | 0-0-0-0     |
| Latency                  |             |
| Discon                   | nected      |
| Access type              |             |
| P Address                | MODEM       |
| TCP Port                 | UDP         |
|                          |             |
| <b>Connect</b> Disconn   | iect OK     |

Manager address – 240-0-0-0 (this address can be changed: first number from interval 240-254, other three numbers from interval 0-255)

**Device address** - 0-0-0-0 - local connection (this address can be changed: first number from interval 0 - 239, other three numbers from interval 0-255)

**Latency** – longer time will be waited for requested communication.

Used mainly for remote communication through LAN network.

#### Note:

Device may be reset after writing the configuration. Then it is necessary to make new connection because initial connection is aborted.

#### **Connection - COM**

Local access to device via device address in format X-X-X.X .

- 1) Set Access type COM.
- 2) Select COM port (communication port) and set Baud Rate (115200 Bd).
- 3) Click on Connect If connection is successful, Connected is displayed.
- 4) Click

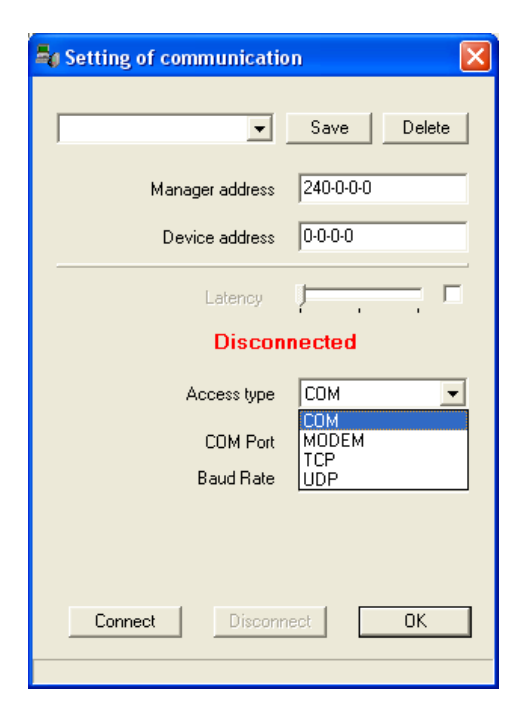

#### Connection - MODEM

Remote access via modem. Connect the PC serial port to modem.

 Set Access type – MODEM.
 Select COM port (communication port) and set Baud Rate (115200 Bd), Phone number and Init string (according to the type of modem connected).
 Click on Connect . If connection is successful, Connected is displayed.
 Click OK .

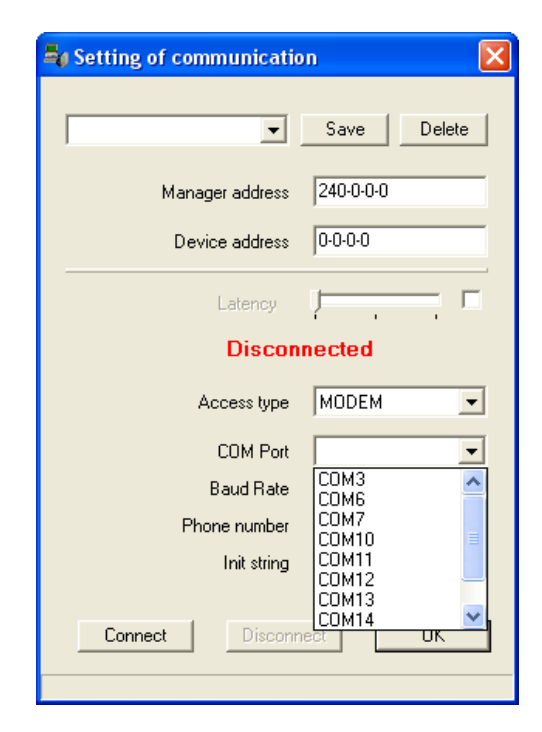

#### **Connection - TCP**

Remote access using IP address and device address.

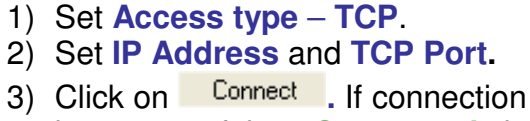

- is successful, **Connected** is displayed.
- 4) Click

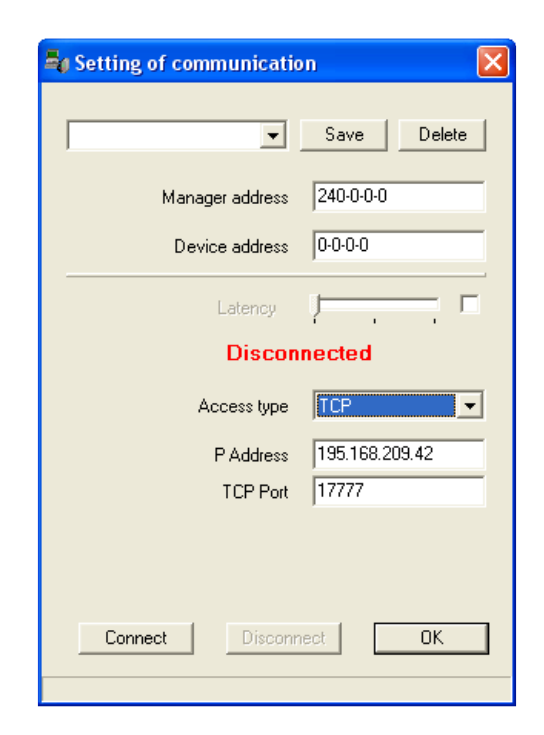

#### **Connection - UDP**

This access type can be used only if the conditions stated below are met.

#### If device is connected in network

- Device and PC must be connected in the same local network
- Network must transmit *broadcast*
- PC must have IP address allocated

#### If device is connected to PC locally

- PC must have arbitrary IP address allocated (it is necessary to disable DHCP and set static IP address, e.g. 192.168.1.2)
- Receive/Transmit of broadcast packets must be enabled on PC
- UDP port 3864 must be enabled on PC

SW transmits broadcast and finds all "Inoteska" device connected in network.

- 1) Set Access type UDP.
- 2) Click Find.
- 3) Select the device from the list and click on Connect If connection is successful, Connected is displayed.
- 4) Click

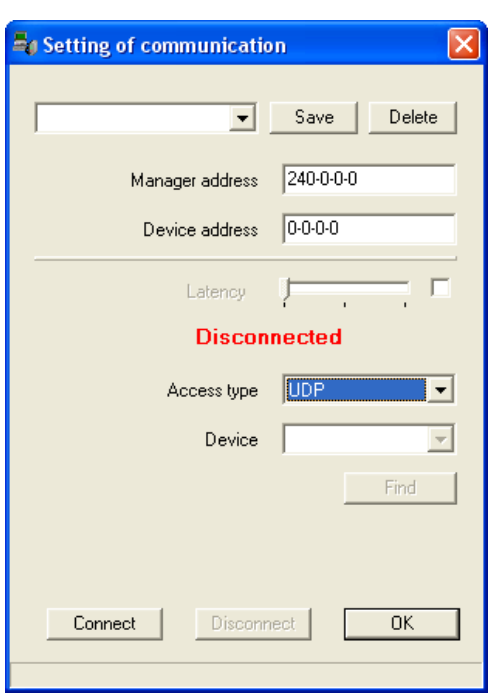

#### Note:

In case of successful connection, device address, type and parameters of access are displayed in the line at the bottom of main management SW window.

| 🔞 Us   | wMar           | ı v15 | i.O    |              |   |       |          |       |        |       |                |   |   |   | K |
|--------|----------------|-------|--------|--------------|---|-------|----------|-------|--------|-------|----------------|---|---|---|---|
| Option | ns <u>⊂</u> oi | mmuni | cation | <u>A</u> bou | t |       |          |       |        |       |                |   |   |   |   |
|        | (mar)          | è     |        | JAN<br>1     | Ŕ | æ     | Ð        | 8     |        | ి     | 19<br>19<br>19 | R | Q | ٩ |   |
|        |                |       |        |              |   |       |          |       |        |       |                |   |   |   |   |
|        |                |       |        |              |   |       |          |       |        |       |                |   |   |   |   |
|        |                |       |        |              |   |       |          |       |        |       |                |   |   |   |   |
|        |                |       |        |              |   |       |          |       |        |       |                |   |   |   |   |
|        |                |       |        |              |   |       |          |       |        |       |                |   |   |   |   |
|        |                |       |        |              |   |       |          |       |        |       |                |   |   |   |   |
|        |                |       |        |              |   |       |          |       |        |       |                |   |   |   |   |
|        |                |       |        |              |   |       |          |       |        |       |                |   |   |   |   |
|        |                |       |        |              |   |       |          |       |        |       |                |   |   |   |   |
|        |                |       |        |              |   |       |          |       |        |       |                |   |   |   |   |
| Connec | ted            |       |        |              |   | [0-0- | -0-0], T | CP,19 | 5.168. | 209.4 | 2,7777         |   |   |   |   |

#### In case of error, please check:

- System power source
- Device address 0-0-0-0 local connection (this address can be changed: first number from interval 0 239, other three numbers from interval 0-255)
- Manager address 240-0-0-0 (this address can be changed: first number from interval 240 –254, other three numbers from interval 0-255 )
- Password correctness
- Serial port connection
- Cable between device and PC
- Baud Rate between DyMUX and PC set to 115200 Bd.

### 3.3.2 Password setting

After setting the communication parameters and successful connection, it is necessary to set password. Choose from main menu **Options – Password**.

#### Change password of device

Default password is **inoteska**. It can be changed in menu **Options – Password – Change password of device**.

| Change password [default]                                                         |          |                                                                                                    |        |
|-----------------------------------------------------------------------------------|----------|----------------------------------------------------------------------------------------------------|--------|
| User                                                                              | Password | Level<br>1 2 3 4 5 6 7 8 9 10111213141516                                                                                                    |        |
| default                                                                           | inoteska | <b>x x x x x x x x x x x x x x x</b> x x x x                                                                                                    | + - 8  |
| 1 - Read configuration<br>2 - Read Access list<br>3 -<br>4 - Download of Call log |          | 9 - Change of firmware<br>10 - Change of Access setting via remote control<br>11 - Change of Remote control and IP/Ethernet setting<br>12 - Change of configuration |        |
| 5 - Write configuration<br>6 - Config files editor<br>7 -<br>8 -                  |          | 13 - Change of password<br>14 -<br>15 -<br>16 - Change of all passwords and levels                                                                                  |        |
| 🐴 BBtnRead 🛛 🖹 Write                                                              |          | <b>×</b> 0                                                                                                    | Cancel |

Here it is possible to edit the list of passwords for different users and set the level of their rights for access to device (1 to 16). There are notes below explaining each access level. List of passwords can be edited using the buttons on the right side of the list.

Write - write new password settings to device Cancel - quit window

#### New login

Main menu Options – Password – New login using new password.

| Password        |        |
|-----------------|--------|
| Enter password: |        |
|                 |        |
| ОК              | Cancel |

After setting the correct password, main window will all available SW options be displayed.

### 3.1.3 Change language

User can choose the language which will be used while working with management software. Main menu **Options – Language - Slovak / English.** 

| 🕼 UswMan v15.0                      |                    |                 |              |  |
|-------------------------------------|--------------------|-----------------|--------------|--|
| Options Communication About         |                    |                 |              |  |
| Password 🕨 📖 🕅 💉                    | æ 🔋 🔋 [            | 🗈 🎦 💱 R         | <b>Q</b> (1) |  |
| <u>Language</u><br>✓ <u>English</u> |                    |                 |              |  |
|                                     |                    |                 |              |  |
| Connected                           | [0-0-0-0],TCP,195. | 168.209.42,7777 |              |  |

### 3.1.4 Firmware manager

Main menu **Communication – Programmer** or click on speed button Following window is diplayed:

| 🕼 Firmware manager |          |
|--------------------|----------|
| Ce Open            |          |
|                    |          |
|                    |          |
|                    |          |
| \basic/advance/    |          |
|                    | 🗶 Cancel |

Here it is possible to change the device firmware.

#### How to proceed:

Click **Open** and find appropriate \*.txt (batch file). Then click **Write** and new firmware will be written do device flash memory.

Cancel - quit window

### **3.1.5 Config files editor**

From main menu choose **Communication – Config files editor** or click on speed button There is a window displayed:

| Config files editor                        |                 |          |
|--------------------------------------------|-----------------|----------|
| File list<br>control<br>interfaces<br>SNMP |                 |          |
|                                            |                 | >        |
| 🐴 Read 🛛 🕞 Write                           | 🗁 Open 🔄 🔒 Save | 🗙 Cancel |

Here you can configure the device in text format. Double-click on the item from the list in left part and configure the corresponding file in the right part.

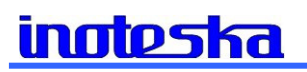

| 🕼 Config files editor         |                                                                                                   |          |
|-------------------------------|---------------------------------------------------------------------------------------------------|----------|
| File list                     | control                                                                                           |          |
| control<br>interfaces<br>SNMP | [CONTROL]<br>NAME=<br>TARNSPARENT=0<br>ADR=0-0-0-0<br>TYPE=0<br>TAB=<br>TAB=<br>TRANSPARENT=0     |          |
|                               | (ETHO)<br>HAC=DEFAULT<br>SPERD=AUTO<br>FLOW_CONTROL=O<br>VLAN=O<br>VLAN_ID=O                      | Ш        |
|                               | (IP)<br>IP=192.168.1.127<br>MASK=255.255.255.0<br>CW=192.168.1.123<br>PORT=7777<br>DNS=<br>PORT2= |          |
|                               | [ACCESS]<br>ACCESS=ENABLE                                                                         | >        |
|                               | \control.cfg/                                                                                     |          |
| 🐴 Read 🕒 Write                | 🗁 Open 🛛 🕞 Save                                                                                   | 🗶 Cancel |

**Control** – information for device access and control **interfaces** – able/disable of control of channels **SNMP** – parameters for control via SNMP

Read
 - read config files from device
 Write
 - write modified config files to device

## 3.1.6 Change of configuration

Main menu Communication – Change of configuration or click on speed button

E. This window will be displayed:

| 🕼 Change of configuration |          |  |  |  |
|---------------------------|----------|--|--|--|
| Copen Write               |          |  |  |  |
|                           |          |  |  |  |
|                           |          |  |  |  |
|                           |          |  |  |  |
|                           |          |  |  |  |
|                           |          |  |  |  |
|                           |          |  |  |  |
| <                         | $\geq$   |  |  |  |
|                           | 🗙 Cancel |  |  |  |

Change of configuration means persmission/restriction of interfaces or device functions. This operation can be performed with **\*.zkf** file generated by producer **Inoteska s.r.o.** 

Click on **Open** to find a file for changing the configuration and then **Write** to write new configuration to device. New device configuration will be displayed in **Identification** window. Click **Cancel** to quit the window.

#### How to order:

The device's basic configuration can be changed by ordering a new configuration from Inoteska.

#### Specify:

- Device's serial number
- Requested configuration

### 3.1.7 Time & Date setting

Choose from main menu Communication - Time & Date setting or click on speed

button . Following window will be displayed:

| Time & Date set           | tting           | × |
|---------------------------|-----------------|---|
| Device<br>Cas<br>12:13:17 | Date            |   |
|                           | Synchronization |   |
| Time                      | Date            |   |
| 🍋 Read                    | 🕒 Write         | ) |

Here you can set **Device** and **PC** time&date or click **Synchronization** to synchronize these settings.

Click on **Read** to read settings from device and **Write** to write new settings to device. Click **Cancel** to quit the window.

### **3.1.8 Remote control and IP/Ethernet setting**

Main menu **Communication – Remote control&IP/Ethernet setting** or click on speed button . There will be a window displayed where you can set TCP/IP parameters for communication with device.

| Remote control & IP/Ethernet setting                                                                                                    |                                                                                                    |
|----------------------------------------------------------------------------------------------------|----------------------------------------------------------------------------------------------------|
| Control       FOMUX-L         Address       0-0-0         Sending control messages       •         • Non-directional       •         • According table       •         IP setting       192.168.1.154         Mask       255.255.255.0         Gateway       192.168.1.123         Port       7777 | Ethernet<br>MAC Address DEFAULT<br>Speed<br>AUTO<br>10 Half Duplex<br>10 Full Duplex<br>100 Full Duplex<br>100 Full Duplex<br>Flow Control<br>VLAN<br>VLAN<br>VLAN ID<br>Access<br>I HTTP |
| 🐴 Read 🚯 Write                                                                                                    | X Cancel                                                                                                    |

#### Control

**Sending control messages** – in case some other Inoteska device is connected to FomuxL, then FomuxL can be controlled over this device. I tis necessary to know the direction where the messages have to be sent.

**Non-directional** – messages will be sent to all directions **According table** – function not available yet

#### **Ethernet**

Flow Control – control frames transmit when device buffers are overflowed VLAN – VLAN ID – device will expect remote control through VLAN set

Click on **Read** to read settings from device and **Write** to write new settings to device. Click **Cancel** to quit the window.

## 3.1.9 Access setting via remote control

From main menu choose Communication - Access setting via remote control or æ click on speed button

| Access setting   |            |            |            |
|------------------|------------|------------|------------|
| Phone number     |            | IP address |            |
| ×                | Add        | X.X.X.X    | Add        |
|                  | Edit       |            | Edit       |
|                  | Delete     |            | Delete     |
|                  | Delete all |            | Delete all |
|                  |            |            |            |
|                  |            |            |            |
|                  |            |            |            |
|                  |            |            |            |
|                  |            |            |            |
|                  |            | 1          |            |
| 🐴 Read 🗈 🕒 Write |            |            | 🗙 Cancel   |

These settings allow to set the access parameters for remote control -IP address authorized to communicate with device.

To edit the list, use the buttons on the right side of each list. Click on **Read** to read access setting via remote control from device and Write to write new settings to device. Click **Cancel** to guit this window.

## 3.1.10 Error dump

Choose from main menu Communication - Error dump or click on speed button  $\blacksquare$ . History of device main errors will be displayed – reset, drop-outs, .... If you wish to clear the window, click on  $\Box$  and then click on **Read** to read data from

device. User can define text format **A** and background color **B**. Data can be saved to a file by click on 🖬 . To delete record from device activate this option in the top part of window.

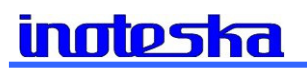

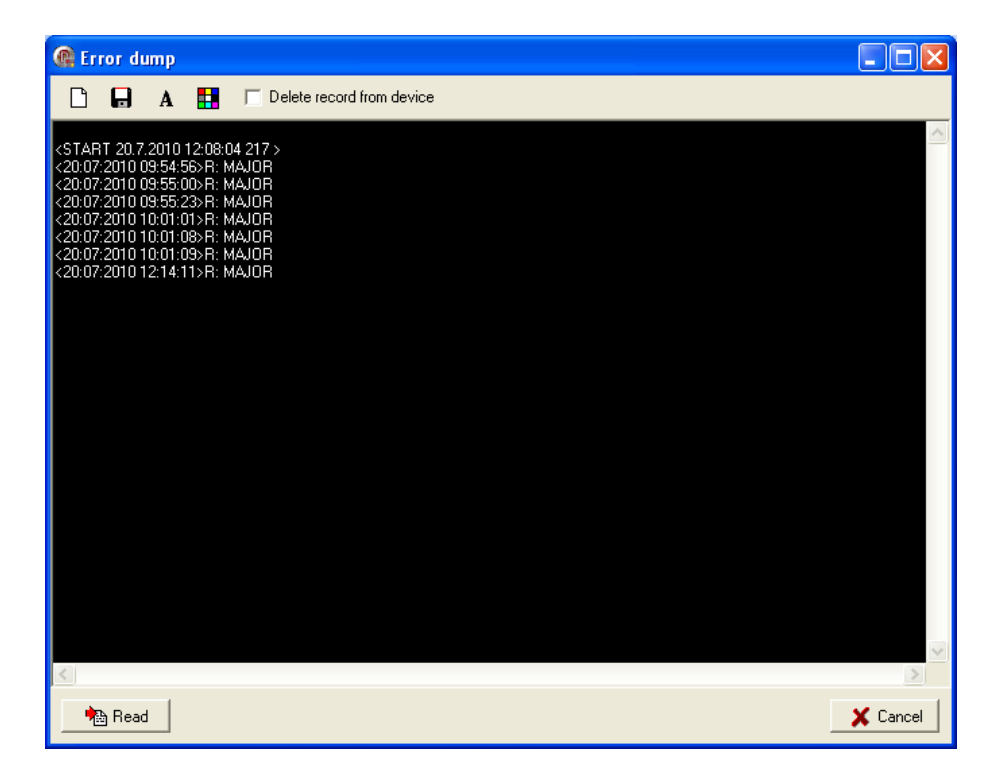

Click **Cancel** to quit this window.

## 3.1.11 Diagnostics

There is a real state of each interface displayed here. From main menu choose

Communication – Diagnostics or click on speed button

| @ Diagnostic                                               |                                    |        |
|------------------------------------------------------------|------------------------------------|--------|
| Type of diagnostic<br>Interface, Status<br>Ethernet_Status | Status                             |        |
| Read                                                       | ,<br>Response < 1ms Interval 800ms |        |
|                                                            | _ <b>X</b>                         | Cancel |

Then double click on the item from the list in the left part of window – its diagnostic will be displayed in the right part of window.

| C Diagnostic                                         |                                                                                                    |          |
|------------------------------------------------------|----------------------------------------------------------------------------------------------------|----------|
| Type of diagnostic Interface, Status Ethernet_Status | Status         E1 status:         E1   A   B   C   D   E   F   G   H         STATUS   LOS   LOS   LOS   LOS   LOS   LOS   LOS   LOS         E1   I   J   K   L   M   N   0   P         STATUS   -   -   -   -   -   -   -   -   - |          |
| Nead Read                                            | Response < 1ms Interval 800ms                                                                                                    |          |
|                                                      |                                                                                                    | 🗙 Cancel |

#### Interface status

E1 status – status of E1 interface

Loss of Signal LOS – detects loss of signal on link level - E1 interface is not connected.

**Alarm Indication Signal AIS** – transmitted signal is constant and data contain value Log1.

**Loss of Frame Alignment LFA** – indicates synchronization error in 0<sup>th</sup> timeslot.

**Receive Remote Alarm RRA** – indicates remote device alarm (error - loss of signal).

**Frame Error Counter FEC** – indicates error rate  $> 10^{-3}$ 

Datalink layer not active – Link layer error.

**Slip Detection Indicator SDI** – indicates positive slip if device clock has higher frequency than the clock signal received, and negative slip if device has lower frequency clock .

**Optic status** – status of optic interface

Ethernet status – status of Ethernet interface

Click **Cancel** to quit Diagnostics window.

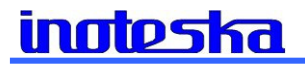

#### 3.3.14 Loops

Click on speed button

| ( | 🕼 Loops 📃 🗖 🔀                          |  |  |  |  |
|---|----------------------------------------|--|--|--|--|
|   | E1 Loop 0-No, 1-Local, 2-Remote        |  |  |  |  |
|   |                                        |  |  |  |  |
|   | E1/A DEC                               |  |  |  |  |
|   | E1/B O DEC                             |  |  |  |  |
|   |                                        |  |  |  |  |
|   |                                        |  |  |  |  |
|   | E1/F O DEC                             |  |  |  |  |
|   | E1/G O DEC                             |  |  |  |  |
|   | E1/H O DEC                             |  |  |  |  |
|   | TIME TO DISCARD (s) 0-Infinite 120 DEC |  |  |  |  |
|   | EXPIRE TIME DEC                        |  |  |  |  |
|   |                                        |  |  |  |  |
|   |                                        |  |  |  |  |
|   |                                        |  |  |  |  |
|   |                                        |  |  |  |  |
|   |                                        |  |  |  |  |
|   |                                        |  |  |  |  |
|   |                                        |  |  |  |  |
|   |                                        |  |  |  |  |
|   | Read 💦 Write                           |  |  |  |  |

It is possible to create SW loop for each E1 interface (SW connection of receive with transmit).

There are 3 types of loop wwhich can be set:

- 0 No loop
- 1 Local
- 2 Remote

Loop Time to discard and Expire time – in sec. - can be set.

#### 3.3.15 Reset

If you want to reset the device, then choose from main menu Communication -

**Reset** or click on speed button **R**. Prompt is displayed:

| Informa | ation 🔀                                |
|---------|----------------------------------------|
| (į)     | Are you sure you want to reset device? |
|         | <u>Yes</u> <u>N</u> o                  |

Confirm device reset by click on Yes.

## 3.3.16 Identification

To find out HW information about device, choose from main menu Communication-

Identification or click on speed button

| ( Identificatio                                                                                                    | on                                                                                                    |          |
|----------------------------------------------------------------------------------------------------|----------------------------------------------------------------------------------------------------|----------|
|                                                                                                    |                                                                                                    |          |
| Туре                                                                                                    | IT×49503048SM1300151×                                                                                                    |          |
| SN                                                                                                    | 495038090012<br>540404 - 1                                                                                                    |          |
| Firmware                                                                                                    | 5484U4 v1.1                                                                                                    |          |
|                                                                                                    |                                                                                                    |          |
|                                                                                                    |                                                                                                    |          |
|                                                                                                    |                                                                                                    |          |
|                                                                                                    |                                                                                                    |          |
|                                                                                                    |                                                                                                    |          |
|                                                                                                    |                                                                                                    |          |
|                                                                                                    |                                                                                                    |          |
|                                                                                                    |                                                                                                    |          |
|                                                                                                    |                                                                                                    |          |
|                                                                                                    |                                                                                                    |          |
|                                                                                                    |                                                                                                    |          |
| Info List                                                                                                    |                                                                                                    |          |
|                                                                                                    |                                                                                                    |          |
| 🔁 Read                                                                                                    |                                                                                                    | 🗙 Cancel |
|                                                                                                    |                                                                                                    |          |
| <b>A</b>                                                                                                    |                                                                                                    |          |
| identificati                                                                                                    | ion                                                                                                    |          |
|                                                                                                    |                                                                                                    |          |
| IPACICI                                                                                                    |                                                                                                    |          |
| [BASIC]<br>TYPE=ITX49503                                                                                                    | 048SM1300151X                                                                                                    |          |
| [BASIC]<br>TYPE=ITX49503<br>SN=4950380900<br>ID=5257                                                                                                    | 0485M1300151X<br>12                                                                                                    |          |
| [BASIC]<br>TYPE=ITX49503<br>SN=4950380900<br>ID=5257<br>DATE=22.10.200<br>SERVP=F3DE1A                                                                                                    | 0485M1300151X<br>12<br>F32994DA01EA9299293C6157B0                                                                                                    |          |
| [BASIC]<br>TYPE=ITX49503<br>SN=4950380900<br>ID=5257<br>DATE=22.10.200<br>SERVP=F3DE1A<br>MAN=103.105.11<br>DPS=ITB 151.06                                                                                                    | 0485M1300151X<br>12<br>)9<br>F32994DA01EA9299293C6157B0<br>)4                                                                                                    |          |
| [BASIC]<br>TYPE=ITX49503<br>SN=4950380900<br>ID=5257<br>DATE=22.10.200<br>SERVP=7DE14<br>MAN=103,105,10<br>DPS=ITB 151 06<br>PROD=INOTESK<br>ADR=PODTURE                                                                                                    | 0485M1300151X<br>12<br>19<br>F32994DA01EA9299293C6157B0<br>14<br>KA<br>N-ROVEN221,LIPTOVSKY HRADOK,03301                                                                              |          |
| [BASIC]<br>TYPE=ITX49503<br>SN=4950380900<br>ID=5257<br>DATE=22.10.200<br>SERVP=F3DE1A<br>MAN=103.105.11<br>DPS=ITB 151 06<br>PRDD=INDTESR<br>ADR=P0DTURE<br>TEL=+42144522<br>MAIL=MAIL@INI                                                                                                    | 048SM1300151X<br>12<br>19<br>19<br>18<br>19<br>14<br>14<br>14<br>14<br>14<br>14<br>14<br>14<br>190,+42190360360<br>17ESKA.5K                                                          |          |
| [BASIC]<br>TYPE=ITX49503<br>SN=4950380900<br>ID=5257<br>DATE=22.10.200<br>SERVP=F3DE1A<br>MAN=103.105,10<br>DPS=ITB 151 06<br>PROD=IN0TESK<br>ADR=P0DTURE<br>FEL=+42144522<br>MAIL=MAIL@IN0<br>WWW=WWWW.                                                                                                    | 0485M1300151X<br>12<br>19<br>F32994DA01EA9299293C6157B0<br>14<br>KA<br>N-ROVEN221,LIPTOVSKY HRADOK,03301<br>1809,+421903360360<br>DTESKA,SK<br>NDTESKA,SK                             |          |
| [BASIC]<br>TYPE=ITX49503<br>SN=4950380900<br>ID=5257<br>DATE=22.10.200<br>SERVP=73DE14<br>MAN=103,105,110<br>DPS=ITB 151 06<br>PROD=INOTESK<br>ADR=PODTURE<br>TEL=+42144522<br>MAIL=MAIL@INIC<br>WWW=20002<br>RD=D<br>SDBAM=2M                                                                                                    | 048SM1300151X<br>12<br>19<br>F32994DA01EA9299293C6157B0<br>14<br>(A<br>N-ROVEN221,LIPTOVSKY HRADOK,03301<br>1809,+421903360360<br>DTESKA.SK<br>NOTESKA.SK                             |          |
| [BASIC]<br>TYPE=ITX49503<br>SN=4950380900<br>ID=5257<br>DATE=22.10.200<br>SERVP=3DE1A<br>MAN=103,105,10<br>DPS=ITB 151 06<br>PRDD=IN0TESK<br>ADR=P0DTURE<br>TEL=+42144522<br>MAIL=MAIL@INI<br>WWW=WWW.II<br>HW=0002<br>RD=0<br>SDRAM=20<br>SDRAM=20                                                                                                    | 048SM1300151X<br>12<br>19<br>F32994DA01EA9299293C6157B0<br>04<br>(A<br>N-ROVEN221,LIPTOVSKY HRADOK,03301<br>1809,+421903360360<br>DTESKA,SK<br>NOTESKA,SK                             |          |
| [BASIC]<br>TYPE=ITX49503<br>SN=4950380900<br>ID=5257<br>DATE=22.10.200<br>SERVP=3DE1A<br>MAN=103.105.11<br>DPS=ITB 151 06<br>PRDD=IN0TESR<br>ADR=P0DTURE<br>TEL=+42144522<br>MAIL=MAIL@INI<br>W/W=W/W-II<br>HW=0002<br>RD=D<br>SDRAM=512K<br>NVRAM=52K<br>FLASH=8M<br>CHEPC                                                                                                    | 048SM1300151X<br>12<br>19<br>19<br>19<br>14<br>14<br>14<br>14<br>14<br>1809,+421903360360<br>17ESKA.SK<br>40TESKA.SK                                                                  |          |
| [BASIC]<br>TYPE=ITX49503<br>SN=4950380900<br>ID=5257<br>DATE=22.10.200<br>SERVP=F3DE1A<br>MAN=103.105,10<br>DPS=ITB 151 06<br>PROD=INOTESK<br>ADR=PODTURE<br>TEL=+42144522<br>MAIL=MAIL@INI0<br>WWW=WWWITH<br>HW=0002<br>RD=D<br>SDRAM=2M<br>SRAM=512K<br>NVRAM=32K<br>FLASH=8M<br>CARD=0<br>FPGA=ICDP1C12                                                                                                    | 048SM1300151X<br>12<br>I9<br>F32994DA01EA9299293C6157B0<br>I4<br>(A<br>N-ROVEN221,LIPTOVSKY HRADOK,03301<br>1809,+421903360360<br>JTESKA.SK<br>I0TESKA.SK<br>I0TESKA.SK               |          |
| [BASIC]<br>TYPE=ITX49503<br>SN=4950380900<br>ID=5257<br>DATE=22.10.200<br>SERVP=F3DE1A<br>MAN=103,105,10<br>DPS=ITB 151.06<br>PROD=INOTESK<br>ADR=PODTURE<br>TEL=+42144522<br>MAIL=MAIL@IN0<br>WWW=WWW/IP<br>HW=0002<br>RD=0<br>SDRAM=2M<br>SRAM=512K<br>NVRAM=32K<br>IVARAM=32K<br>IVARAM=32K<br>IVARAM=32K<br>CARD=0<br>FPGA=ICDP1C12<br>CPU=ICPSP1C16<br>CON=1                                                                                                    | 048SM1300151X<br>12<br>19<br>F32994DA01EA9299293C6157B0<br>14<br>(A<br>N-ROVEN221,LIPTOVSKY HRADOK,03301<br>1809, +421903360360<br>DTESKA.SK<br>NOTESKA.SK<br>NOTESKA.SK              |          |
| [BASIC]<br>TYPE=ITX49503<br>SN=4950380900<br>ID=5257<br>DATE=22.10.200<br>SERVP=3DE1A<br>MAN=103,105,11<br>DPS=ITB 151 06<br>PRDD=INOTESR<br>ADR=P0DTURE<br>TEL=+42144522<br>RD=0<br>SDRAM=2M<br>SDRAM=2M | 048SM1300151X<br>12<br>19<br>F32994DA01EA9299293C6157B0<br>14<br>(A<br>N-ROVEN221,LIPTOVSKY HRADOK,03301<br>1809,+421903360360<br>JTESKA,SK<br>NOTESKA,SK                             |          |
| [BASIC]<br>TYPE=ITX49503<br>SN=4950380900<br>ID=5257<br>DATE=22.10.200<br>SERVP=3DE1A<br>MAN=103.105,11<br>DPS=ITB 151 06<br>PRDD=IN0TESR<br>ADR=P0DTURE<br>TEL=+42144522<br>MAIL=MAIL@INI<br>WWW=WWW.IP<br>HW=0002<br>RD=D<br>SDRAM=22M<br>RD=D<br>SDRAM=22K<br>FLASH=8M<br>CARD=0<br>FPGA=ICDP1C12<br>CPU=ICPSPIC16<br>CON=1<br>ET=8<br>0PT=1<br>ETH=1                                                                                                    | 048SM1300151X<br>12<br>19<br>19<br>14<br>14<br>14<br>14<br>1809,+421903360360<br>17ESKA.5K<br>40TESKA.SK                                                                              |          |
| [BASIC]<br>TYPE=ITX49503<br>SN=4950380900<br>ID=5257<br>DATE=22.10.200<br>SERVP=F3DE1A<br>MAN=103.105,10<br>DPS=ITB 151 06<br>PROD=INOTESK<br>ADR=PODTURE<br>TEL=+42144522<br>MAIL=MAIL@INIC<br>WWW=WWWWI<br>HW=0002<br>RD=D<br>SDRAM=2M<br>SRAM=512K<br>NVRAM=32K<br>FLASH=8M<br>CARD=0<br>FPGA=ICDP1C12<br>CPU=ICPSPIC16<br>CON=1<br>E1=8<br>OPT=1<br>ETH=1                                                                                                    | 048SM1300151X<br>12<br>19<br>F32994DA01EA9299293C6157B0<br>14<br>(A<br>N-ROVEN221,LIPTOVSKY HRADOK,03301<br>1809,+421903360360<br>0TESKA.SK<br>NOTESKA.SK<br>2F324C8<br>LF731/SS      |          |
| [BASIC]<br>TYPE=ITX49503<br>SIN=4950380900<br>ID=5257<br>DATE=22.10.200<br>SERVP=3DE1A<br>MAN=103,105,11<br>DPS=ITB 151 06<br>PRDD=INOTESK<br>ADR=P0DTURE<br>TEL=+42144522<br>RD=0<br>SDRAM=2M<br>SRAM=512K<br>NVRAM=32K<br>FLASH=8M<br>CARD=0<br>FPGA=ICDP1C12<br>CPU=ICPSPIC16<br>CON=1<br>E1=8<br>0PT=1<br>ETH=1<br>Info List                                                                                                    | 048SM1300151X<br>12<br>19<br>F32994DA01EA9299293C6157B0<br>14<br>(A<br>N-ROVEN221,LIPTOVSKY HRADOK,03301<br>1809,+421903360300<br>0TESKA.SK<br>10TESKA.SK                             |          |
| [BASIC]<br>TYPE=ITX49503<br>SIN=4950380900<br>ID=5257<br>DATE=22.10.200<br>SERVP=3DE1A<br>MAN=103.105,111<br>DPS=ITB 151 06<br>PRDD=INDTESR<br>ADR=P0DTURE<br>TEL=+42144522<br>MAIL=MAIL@INI<br>WWW=WWW.IN<br>HW=0002<br>RD=D<br>SDRAM=2M<br>SRAM=512K<br>NVRAM=32K<br>FLASH=8M<br>CARD=0<br>FPGA=ICDP1C12<br>CPU=ICPSPIC16<br>CON=1<br>ETH=1<br>ETH=1<br>Info List                                                                                                    | 048SM1300151X<br>12<br>19<br>F32934DA01EA9299293C6157B0<br>14<br>(A<br>N-ROVEN221,LIPTOVSKY HRADOK,03301<br>1809,+421903360360<br>0TESKA.SK<br>NOTESKA.SK                             |          |
| [BASIC]<br>TYPE=ITX49503<br>SN=4950380900<br>ID=5257<br>DATE=22.10.200<br>SERVP=F3DE1A<br>MAN=103.105,110<br>DPS=ITB 151 06<br>PROD=INOTESK<br>ADR=PODTURE<br>TEL=+42144522<br>MAIL=MAIL@INIC<br>WWW=WWW/IT<br>HW=0002<br>RD=0<br>SRAM=512K<br>NVRAM=32K<br>FLASH=8M<br>CARD=0<br>FPGA=ICDP1C12<br>CPU=ICPSPIC16<br>CON=1<br>E1=8<br>OPT=1<br>ETH=1<br>Info List<br>Read                                                                                                    | 048SM1300151X<br>12<br>I9<br>F32994DA01EA9299293C6157B0<br>I4<br>(A<br>N-ROVEN221,LIPTOVSKY HRADOK,03301<br>1809,+421903360360<br>0TESKA.SK<br>10TESKA.SK<br>10TESKA.SK<br>10TESKA.SK |          |

Note: Configuration SW does not allow to change HW configuration .

## **3.2 About configuration SW**

Main menu **About** - information about configuration software will be displayed.

| About 🔀           |                      |  |  |  |
|-------------------|----------------------|--|--|--|
| UswMan            |                      |  |  |  |
| Company Name      | Inoteska             |  |  |  |
| File Description  | UniMan - release     |  |  |  |
| File Version      | 15.0.0.0             |  |  |  |
| Internal Name     | MNUNI                |  |  |  |
| Legal Copyright   | Inoteska             |  |  |  |
| Legal TradeMarks  | Inoteska             |  |  |  |
| Original Filename | MNUNI                |  |  |  |
| Product Name      | UniMan               |  |  |  |
| Product Version   | 15.0                 |  |  |  |
| Comments          | universal<br>manager |  |  |  |
| <b>■</b> OK       |                      |  |  |  |

## 4. SALES CONDITIONS

#### Warranty:

Product warranty period is 24 months from the date of delivery or installation. Warranty does not apply in case of an accident, handling by a non-professional or improper use or force majeur.

#### **Delivery:**

Standard delivery time is max. 6 weeks from the signing of the purchase order or after mutual agreement.

#### Contact:

#### Inoteska s.r.o.

Podtureň-Roveň 221 Liptovský Hrádok 033 01 Slovenská Republika **Tel.:** + 421 44 5567911 **Fax:** + 421 44 5221 519 **Hotline:** + 421 902 774 538

Web: <u>www.inoteska.sk</u> E-mail: <u>mail@inoteska.sk</u>

VAT no.: SK2020428300 Bank information: Všeobecná úverová banka a.s. Account no.: 616243342/0200 SWIFT code: SUBASKBX IBAN: SK34020000000616243342

#### Sales department:

| Ing. Ľubica Brtáňová | 0903 826 079 |
|----------------------|--------------|
| Ing. Pavel Wolf      | 0903 800 133 |

#### Technical department:

| Ing. Pavol Perdek | 0903 519 908 |
|-------------------|--------------|
| Ing. Pavel Wolf   | 0903 800 133 |